## **Two-factor authentication: Getting Duo**

You'll need Duo two-factor authentication to support VPN access to MD Anderson's networks and email Call 4INFO (713-794-4636) any time you need help with any of the processes below

1. From your MD Anderson computer while on campus, visit <u>https://enroll-device.mdanderson.edu</u>

| Welcome                                                                                                    | to Two-Factor Authent                                                                                                    | ication                                                                                                    |
|----------------------------------------------------------------------------------------------------|----------------------------------------------------------------------------------------------------|----------------------------------------------------------------------------------------------------|
|                                                                                                    | Self-Enrollment                                                                                                    |                                                                                                    |
|                                                                                                    | THE UNIVERSITY OF TEXAS<br>MDAnderson<br>Cancer Center<br>User Name                                                                                                    |                                                                                                    |
| UNAUTHORIZED USE                                                                                                    | E OF THIS COMPUTER SYSTEI                                                                                                    |                                                                                                    |
| This computer system is the propr<br>Cancer Center (UTMDACC). It ma<br>using this computer system have r<br>as may otherwise be provided by a<br>202.7, usage is subject to securi<br>criminal prosecution. Report any s<br>at 713-745-9000. | erty of the State of Texas and the Univer-<br>y be used only as authorized by UTMDA<br>to expectation of privacy with respect to<br>upplicable privacy laws. Pursuant to Texas<br>ty testing and monitoring as approprial<br>uspected unauthorized activity to the Info | sity of Texas M. D. Anderson<br>CC. Individuals accessing or<br>such access or usage except<br>Administrative Code Section<br>e, and misuse is subject to<br>rmation Security Department |

- 2. Log in with your myID credentials.
- 3. Click "Start setup".

| MDAnderson<br>Cancer Center<br>Making Cancer History | Protect Your The University of Texas M. D. Anderson Cancer Center<br>Account                                                                                                    |
|------------------------------------------------------|----------------------------------------------------------------------------------------------------|
|                                                      | Two-factor authentication enhances the security of your account by using<br>your phone to verify your identity. This prevents anyone but you from<br>accessing your account, even if they know your password.<br>This process will help you set up your account with this added layer of<br>security. |
|                                                      | Start setup >                                                                                                    |

4. Select "Mobile phone" (recommended).

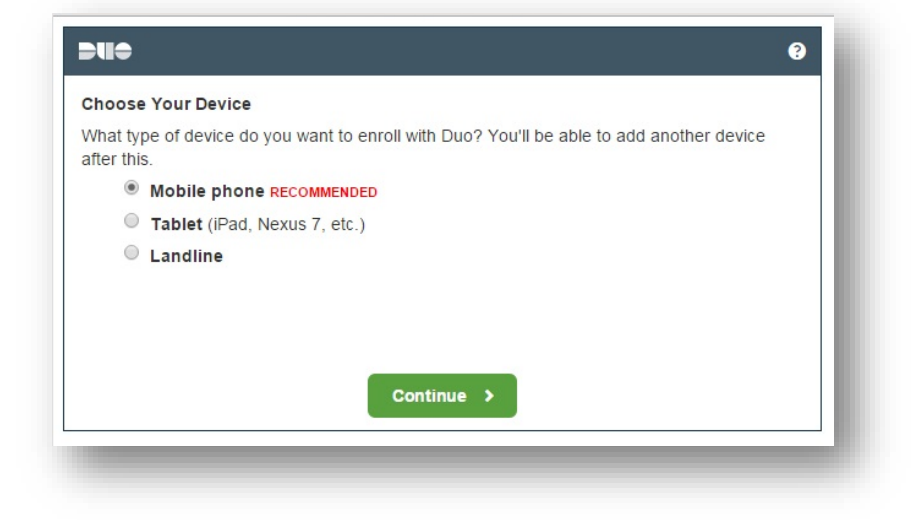

5. Enter your phone number.

| lease enter the de | vice's phone number         | below                          |  |
|--------------------|-----------------------------|--------------------------------|--|
| United States      |                             | T                              |  |
| 1 713-7450         | • 000                       |                                |  |
| ex: (201) 234-5678 |                             |                                |  |
| ouble-check your   | number:<br>🖉 (713) 745-0000 | ) is the correct phone number. |  |
|                    |                             |                                |  |
|                    |                             |                                |  |

6. Select your platform

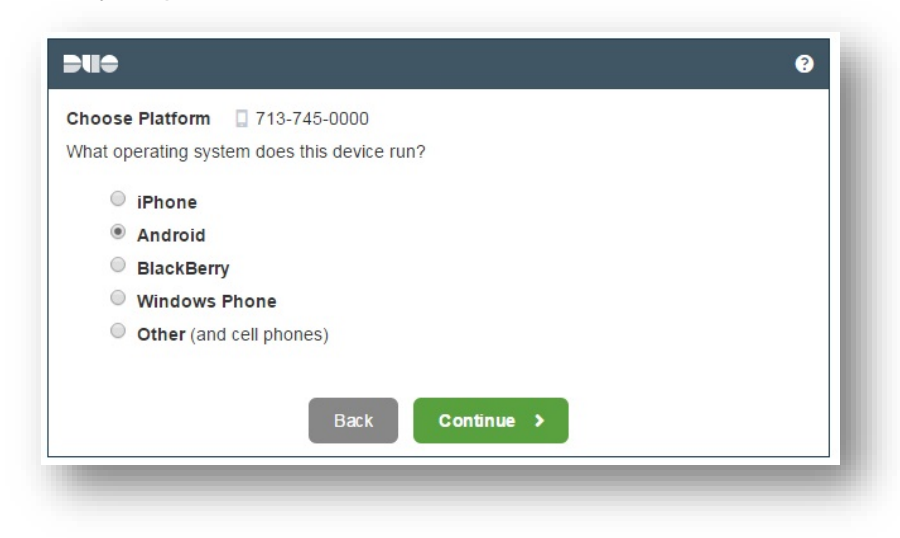

- 7. Follow the instructions below to install and activate Duo for your platform.
  - iOS instructions are followed by Android instructions
  - You'll need to remain at your computer to complete this step because you'll be asked to scan a bar code displayed on your screen.

## **iOS** instructions

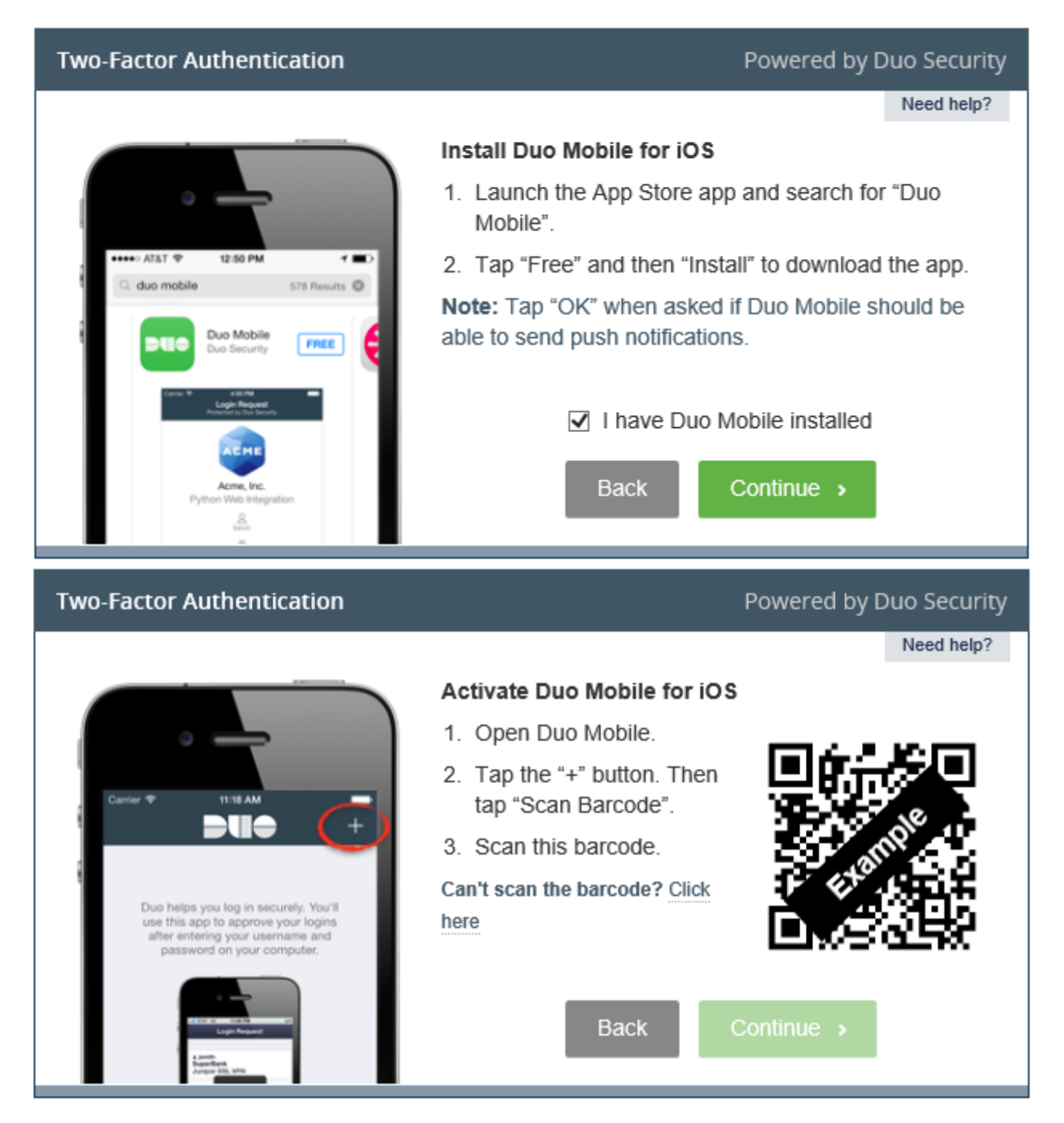

## Android instructions

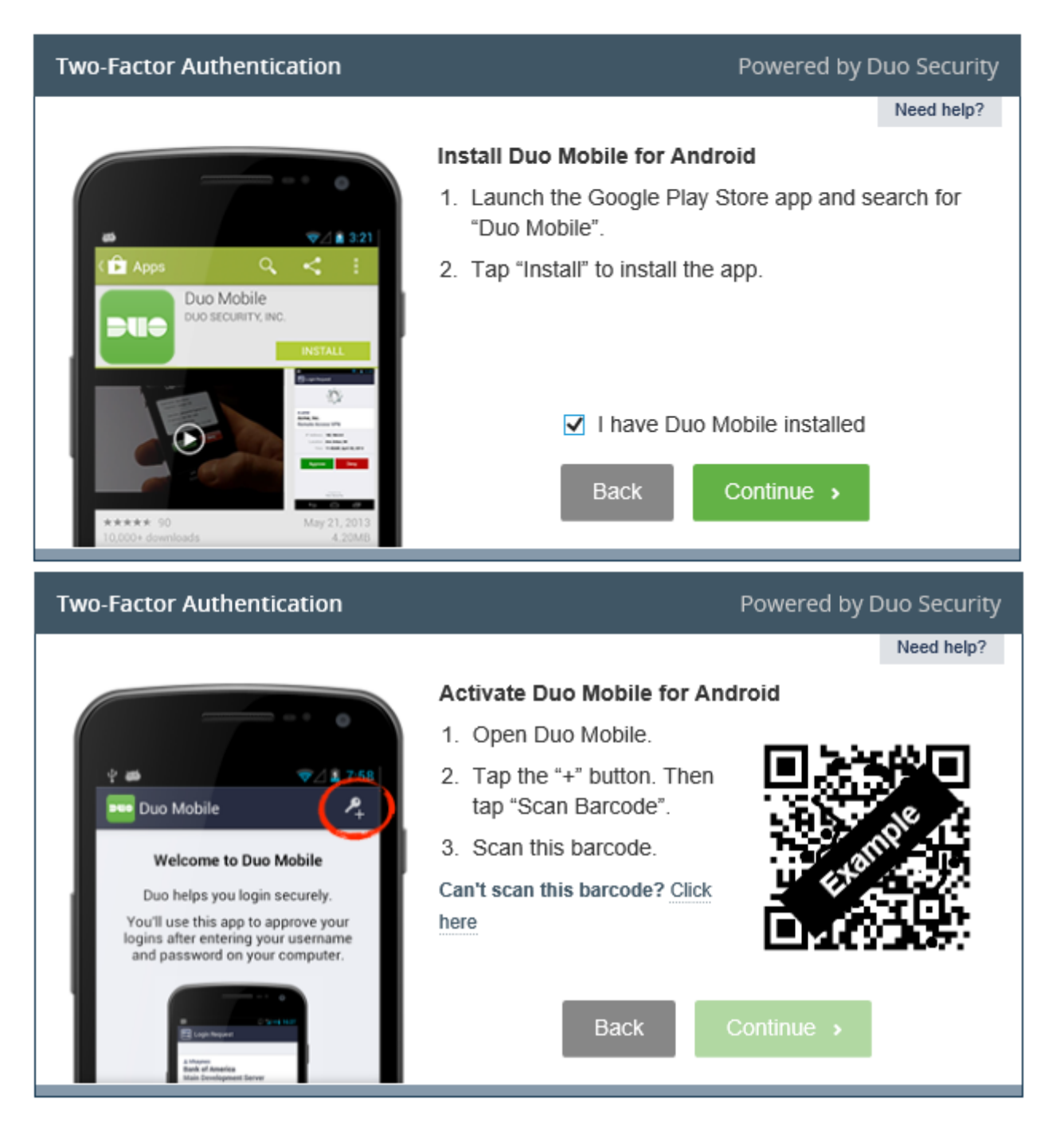